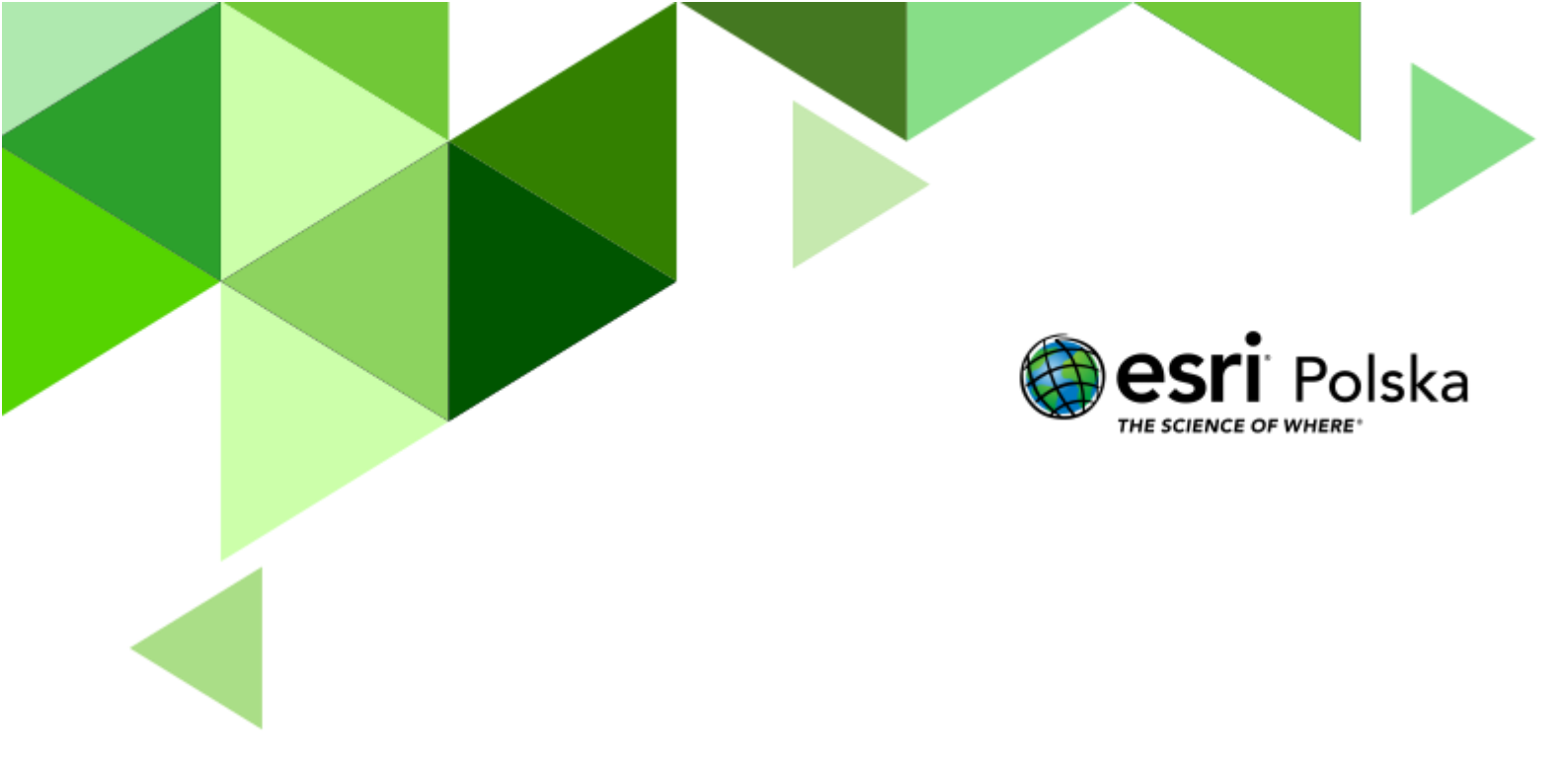

# Sąsiedzi Polski

Geografia

### Sąsiedzi Polski

Narzędzia: ArcGIS Online
Materiały (dane): Dostarczone wraz z lekcją
Cel: Zapoznanie się z państwami sąsiadującym do Polski. Poznanie długości granic.

#### 1. Wstęp

Pod względem powierzchni Polska zajmuje 9 miejsce w Europie. Długość granic Polski w sumie wynosi 3511 km, w tym 440 km przypada na granicę morską.

Współrzędne geograficzne skrajnych punktów Polski:

49°00' szer. geogr. N – szczyt Opołonek,

54°50' szer. geogr. N – Jastrzębia Góra w gminie Władysławowo,

14°07' dług. geogr. E – łuk Odry koło Osinowa Dolnego,

24°09' dług. geogr. E – kolano Bugu koło Zosina.

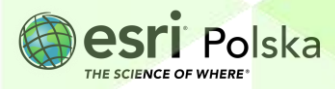

#### 2. Zadania

- 1. Otwórz stronę internetową <u>www.arcgis.com</u> i zaloguj się na własne konto.
- 2. Po zalogowaniu z górnego panelu wybierz zakładkę Mapa, a następnie Otwórz w aplikacji Map Viewer Classic.

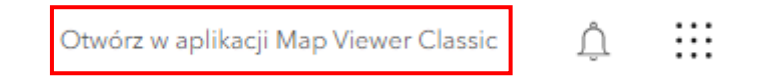

3. Dodaj warstwę Sąsiedzi Polski. W tym celu kliknij na górnym panelu opcję Dodaj, a następnie Wyszukaj warstwy tematyczne.

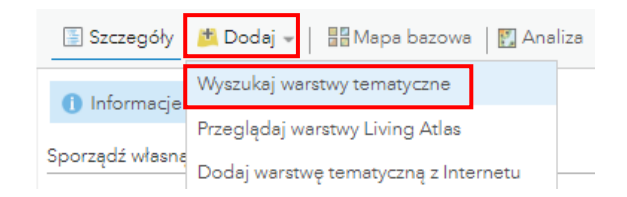

**4.** Upewnij się, że wyszukujesz w zasobach **ArcGIS Online**. Warstwę dodaj poprzez kliknięcie na znak plus znajdujący się po prawej stronie warstwy.

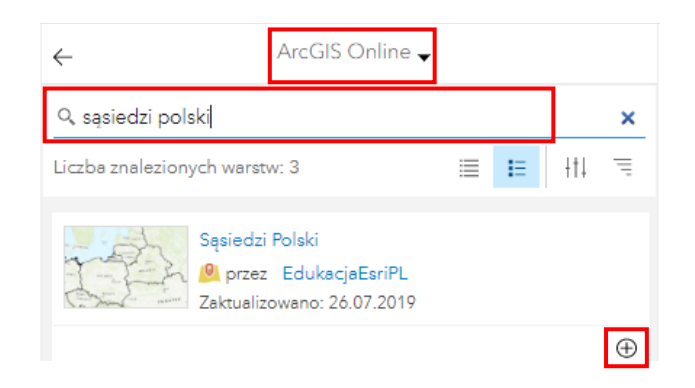

5. Za pomocą strzałki obok napisu ArcGIS Online wróć do panelu Zawartość.

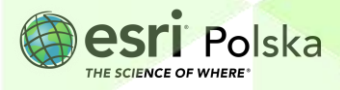

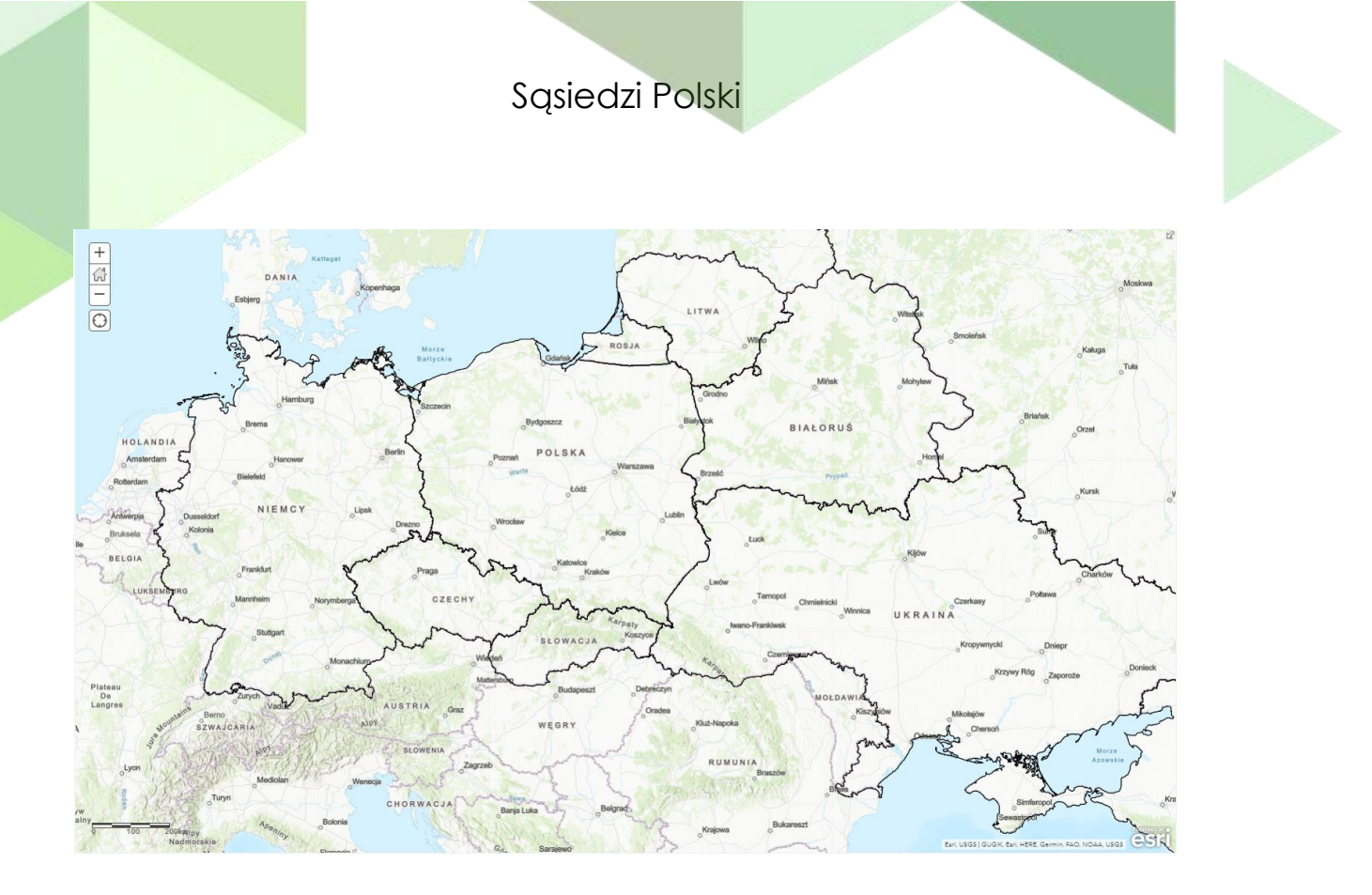

6. Zmień symbolizację w taki sposób, aby kraje sąsiadujące miały jednakowy kolor zielony, a Polska kolor żółty. Dodatkowo dla każdego symbolu ustaw przeźroczystość 50%. W tym celu wybierz opcję Zmień styl:

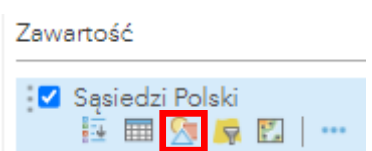

 Wybierz atrybut do przedstawienia: KOD, a następnie kliknij OPCJE. Dla każdego z obiektów wybierz Zmień symbol klikając na kwadrat obok każdego z obiektów.

| Zmień styl                                                                                |                                                             |           |
|-------------------------------------------------------------------------------------------|-------------------------------------------------------------|-----------|
| Sąsiedzi Polski                                                                           | Zmień styl                                                  | 4         |
| 1 Wybierz atrybut do przedstawienia                                                       | Sąsiedzi Polski                                             |           |
| KOD -                                                                                     | KOD                                                         |           |
| Dodaj atrybut                                                                             | Kliknij, żeby edytować symbol lub etykietą.<br>Label LICZBA |           |
| 2 Wybierz styl rysunku                                                                    | : Zmień symbol 1                                            |           |
|                                                                                           | : CZE 1                                                     |           |
| Typy (symbole unikalne)                                                                   | : DEU 1                                                     |           |
|                                                                                           | : 📕 LTU 1                                                   |           |
| OPCJE -                                                                                   | : POL 1                                                     |           |
|                                                                                           | E RUS 1                                                     |           |
|                                                                                           | : SVK 1                                                     |           |
| Lokalizacja (pojedynczy symbol)                                                           | : UKR 1                                                     |           |
| <u>─</u> ╆─ <u>┶</u> ─ <u>┾</u> ─ <u>┾</u> ─ <sub>┢</sub> ─ <sub>┢</sub> ─ <sub>┢</sub> ─ | Inny 0                                                      | <b>**</b> |
|                                                                                           |                                                             |           |
|                                                                                           |                                                             |           |
|                                                                                           |                                                             |           |

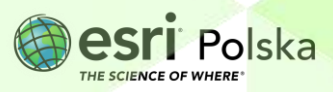

#### 8. Zmień styl wypełnienia:

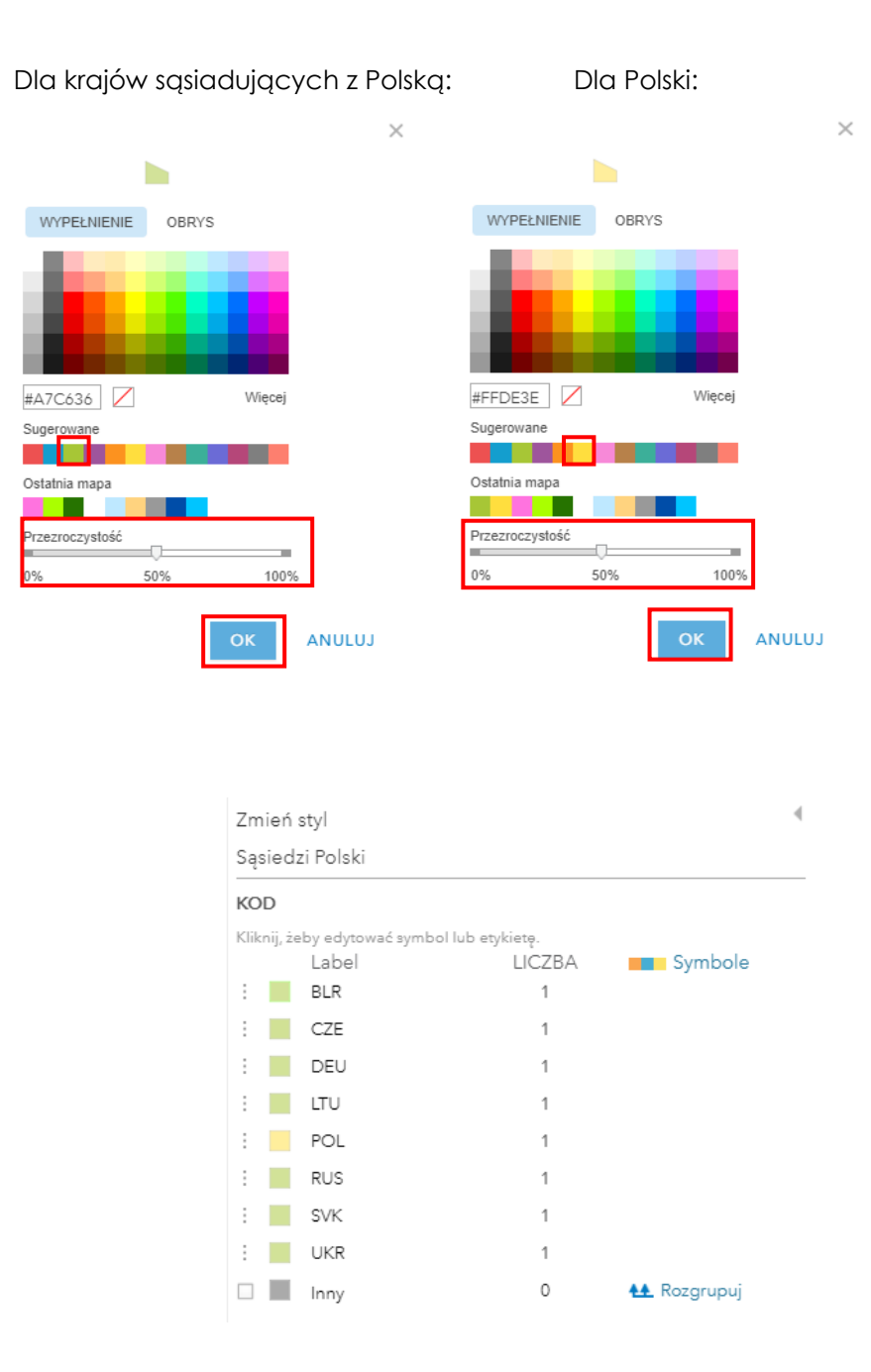

9. Zatwierdź poprzez kliknięcie OK, a następnie GOTOWE.

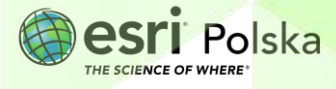

## Sąsiedzi Polski

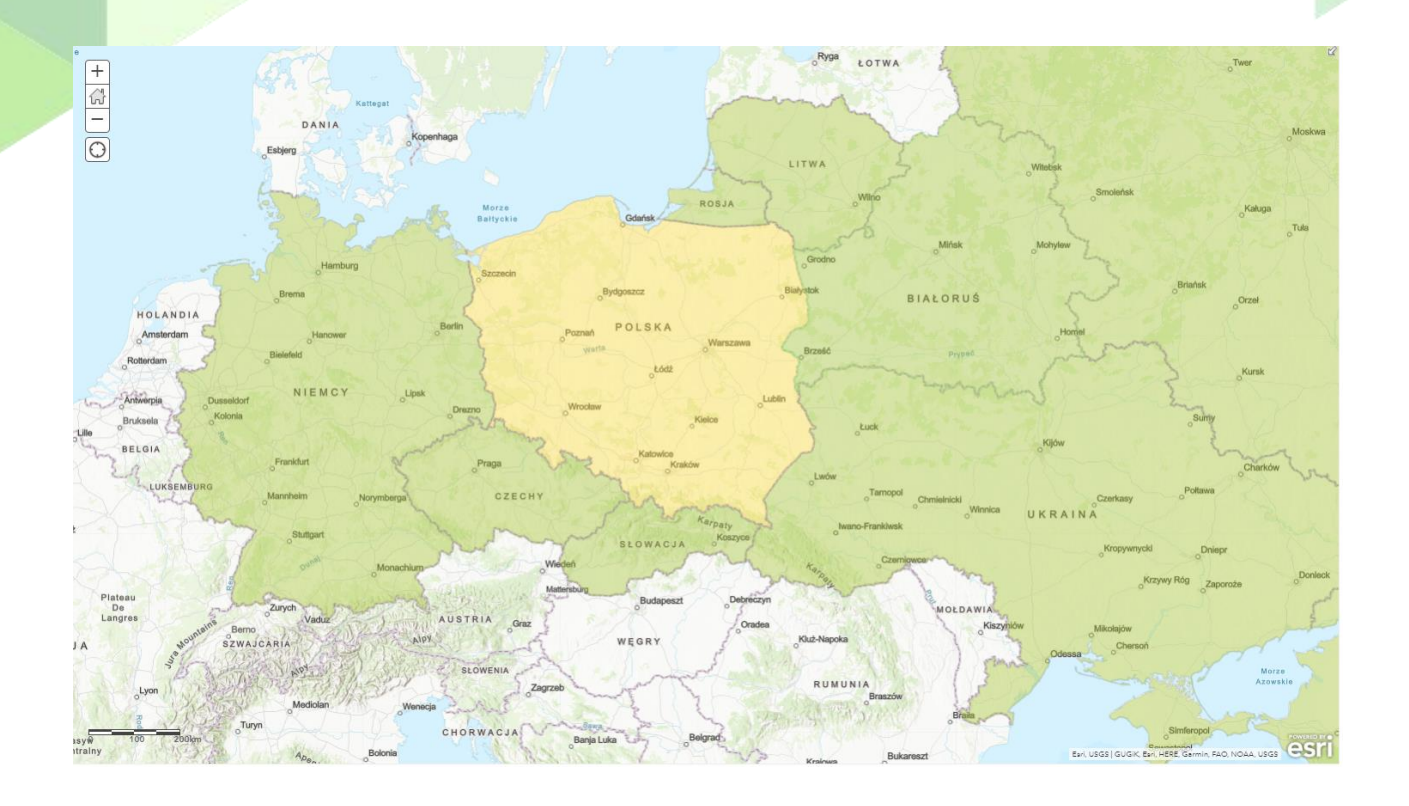

Sprawdź, jaka jest długość granicy z Rosją. Wykorzystaj do tego narzędzie Zmierz.
 Porównajcie wyniki w klasie z wynikiem w tabeli atrybutów warstwy.

**Wskazówka:** Aby pomierzyć odległość na mapie kliknij w punkt początkowy lewym przyciskiem myszy, następnie kliknij na załamaniach. Jeżeli chcesz zakończyć pomiar linii, kliknij dwukrotnie lewym przyciskiem myszy na mapie.

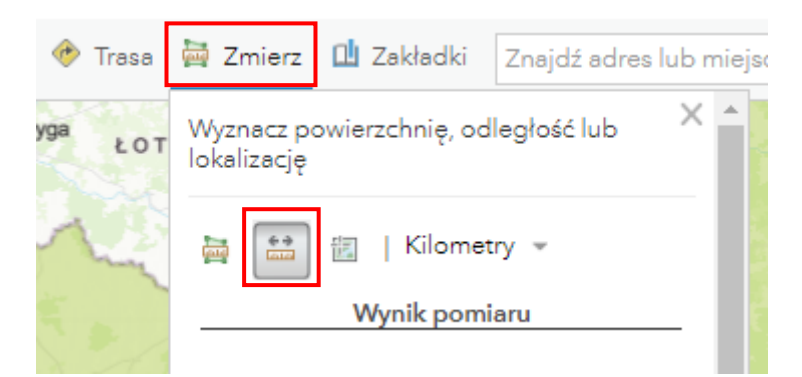

Wskazówka: Możesz przesuwać widok mapy poprzez jednoczesne wciśnięcie scroll'a myszki i poruszania nią.

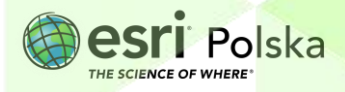

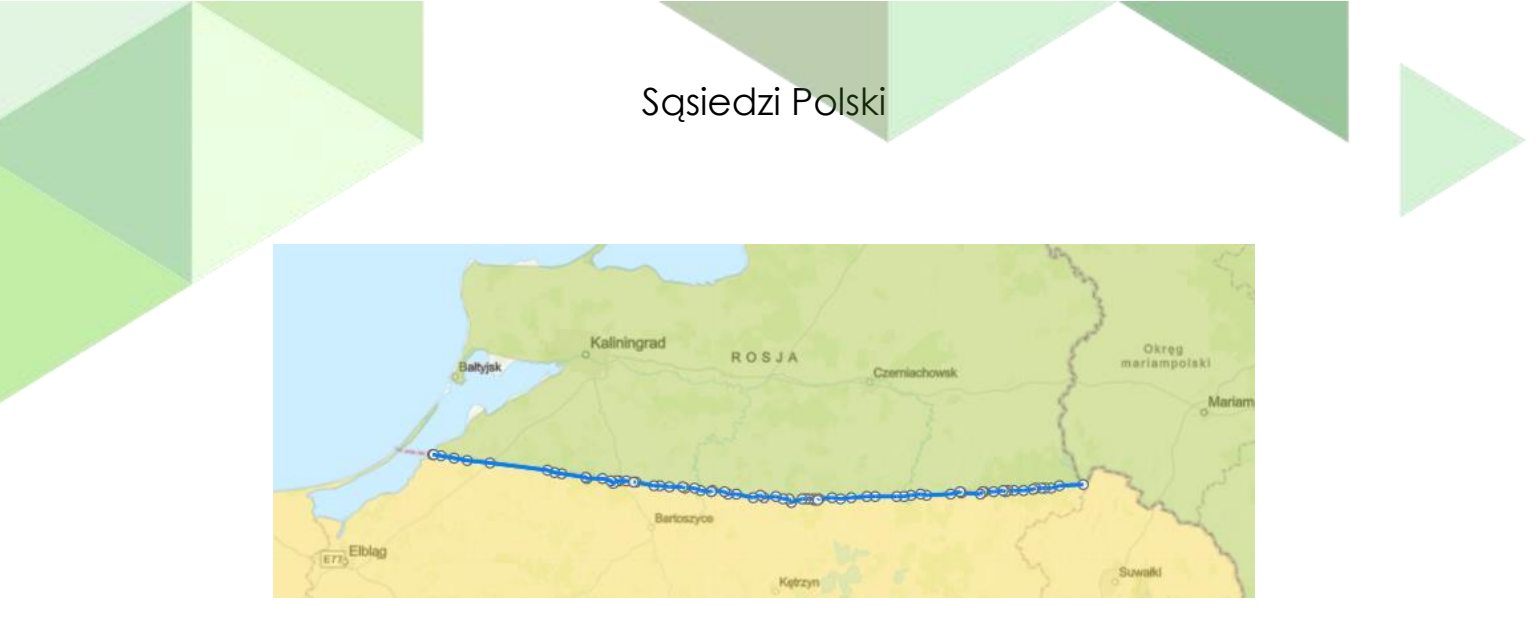

11. Wyświetl tabelę atrybutów warstwy Sąsiedzi Polski.

| Zaw | artość          |   |
|-----|-----------------|---|
|     | Sąsiedzi Polski | ] |

12. Znajdź nagłówek **DI\_granicy** i sprawdź wynik dla granicy Federacji Rosyjskiej z Polską. Porównaj swój wynik z wynikiem w tabeli. Czy różnica jest duża?

| Sąsiedzi Polski (obiekty: 8, wybrane: 1) |                 |                    |     |       |            |
|------------------------------------------|-----------------|--------------------|-----|-------|------------|
| CNTR_ID                                  | NazwaOjczysta   | NazwaAngielska     | KOD | FID_1 | Dl_granicy |
| BY                                       | Беларусь        | Belarus            | BLR | BY    | 418        |
| CZ                                       | Česká Republika | Czechia            | CZE | cz    | 796        |
| DE                                       | Deutschland     | Germany            | DEU | DE    | 467        |
| LT                                       | Lietuva         | Lithuania          | LTU | LT    | 104        |
| RU                                       | Россия          | Russian Federation | RUS | RU    | 210        |
| PL                                       | Polska          | Poland             | POL | PL    | 0          |
| UA                                       | Україна         | Ukraine            | UKR | UA    | 535        |
| SK                                       | Slovensko       | Slovakia           | SVK | SK    | 541        |

- 13. Przeprowadź pomiary granic z innymi państwami i również wykonaj porównanie.
- 14. Zapisz mapę. W tym celu kliknij na górnym panelu Zapisz.

| 🔚 Zapisz 👻  | 📾 Udostępnij   🖨 Druk | cuj 👻  |
|-------------|-----------------------|--------|
| Zapisz      | laipeda               | 2.0110 |
| Zapisz jako |                       | 500    |
|             | 1                     |        |

15. Wpisz tytuł mapy i znaczniki (tagi), które ułatwią wyszukiwanie mapy w Zasobach.

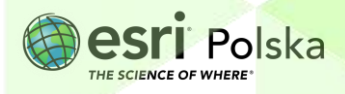

|   |                       | Sąsiedzi Polski                                        |   |  |
|---|-----------------------|--------------------------------------------------------|---|--|
| _ |                       |                                                        |   |  |
|   | Zapisz ma             | pę                                                     | X |  |
|   | Tytuł:                | Sąsiedzi Polski                                        |   |  |
|   | Kategorie:            | + Przypisz kategorię  ~                                |   |  |
|   | Znaczniki:            | sąsiedzi Polski × długość granicy ×<br>Dodaj znaczniki |   |  |
|   | Podsumowanie:         | Opis mapy.                                             |   |  |
|   | Zapisz w<br>folderze: | EduEsriPL 👻                                            |   |  |
|   |                       | ZAPISZ MAPĘ ANULUJ                                     |   |  |

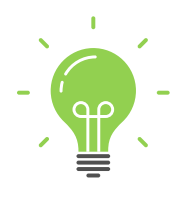

**Ciekawostka:** Granice Polski zmieniały się na przestrzeni wieków. Jeszcze nie tak dawno, przed rokiem 1989 Polska miała tylko trzech sąsiadów: Niemiecką Republikę Demokratyczną, Czechosłowację i Związek Radziecki.

### Źródła:

- 1. ESRI data&maps
- 2. <u>https://ec.europa.eu</u>

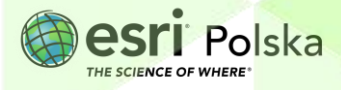

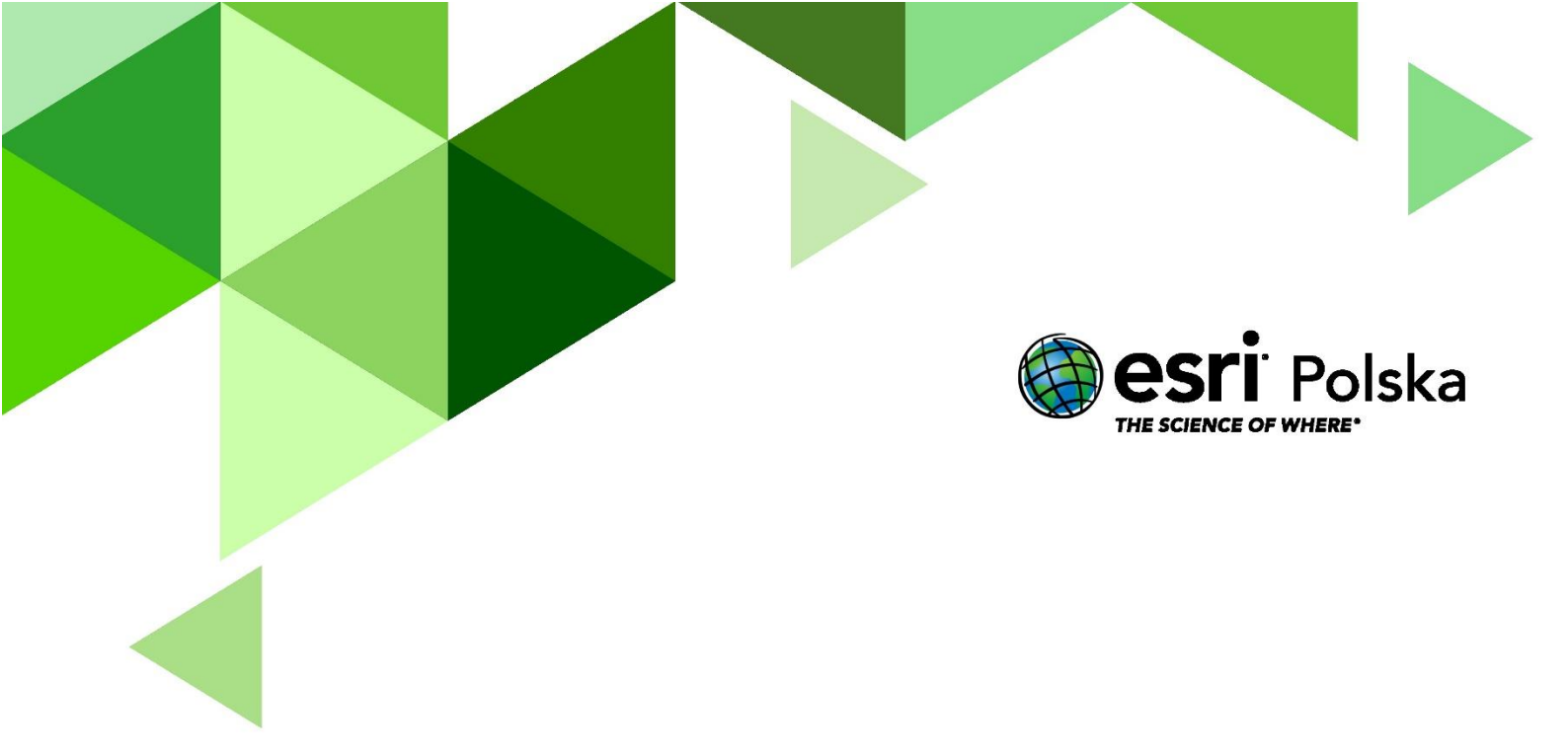

# Dziękujemy za skorzystanie z naszych materiałów.

Zespół Edukacji Esri Polska Sp. z o.o.

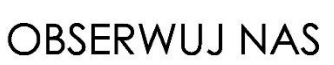

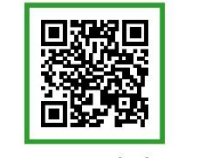

Platforma edukacyjna

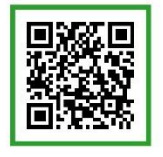

Facebook

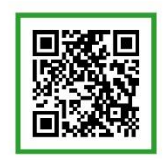

Grupa nauczycieli

# Geografia